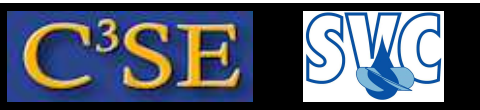

### Debugging OpenFOAM implementations with GDB

(Acknowledgements to Dr. Fabian Peng-Kärrholm)

- It is impossible to do bug-free programming (trust me!), so you should always verify your implementations.
- When you run into problems, such as code crash, or mysterious behaviour, you also need some debugging approach.
- There are many debugging approaches, and we will discuss three alternatives here:
  - $\bullet$  Info statements in the code
  - Built-in DebugSwitch option in OpenFOAM (similar to the above you will see)
  - Debugging using the Gnu debugger, GDB (http://www.gnu.org/software/gdb/) ...with emacs or ddd
- We will now go through these alternatives...

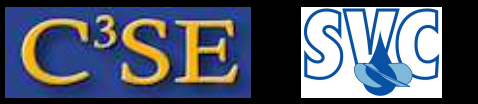

#### Debugging using Info statements

- The simplest way to do debugging is to write out intermediate results to the screen, and check that those results are correct.
- In OpenFOAM this is done using Info statements.
- This kind of debugging does not allow any control of the running of the code while debugging. It will just print out additional information.
- Info debugging requires that new lines are inserted in the source code, and that the source code must be re-compiled whenever a new Info statement has been added.
- When the code has been debugged, all the Info statements must be deleted, or commented, so that you don't get all that information when you are no longer debugging.
- OpenFOAM provides an alternative to removing all the Info statements, so that these Info statements can be activated again later.
- This brings us to the next level of debugging in OpenFOAM...

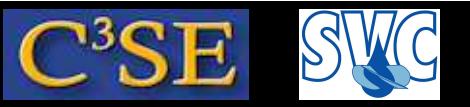

### Debugging using OpenFOAM DebugSwitches

• In \$WM\_PROJECT\_DIR/etc/controlDict (global controlDict dictionary), you can find a list of DebugSwitches:

DebugSwitches

```
{
    Analytical 0;
    APIdiffCoefFunc 0;
    Ar 0;
    ...
}
```

- Each class thus has its own DebugSwitch.
- DebugSwitches set to zero will produce no debug information.
- Different levels of debugging can be chosen by setting a DebugSwitch to 1, 2, 3 ...
- It is recommended to make a copy of that file to a specific location and make any modifications there. This file will override the original file:

OF21xDebug #If you have compiled this according to the instructions mkdir -p \$HOME/.OpenFOAM/\$WM\_PROJECT\_VERSION cp \$WM\_PROJECT\_DIR/etc/controlDict \$HOME/.OpenFOAM/\$WM\_PROJECT\_VERSION

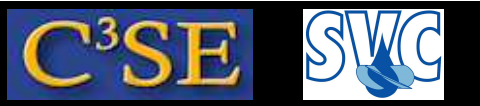

#### What is a DebugSwitch?

- Let's have a look at the lduMatrix DebugSwitch, which is set to 1.
- The lduMatrix class is implemented in \$FOAM\_SRC/OpenFOAM/matrices/lduMatrix/lduMatrix
- Looking inside lduMatrix.C, we see a line:

```
defineTypeNameAndDebug(Foam::lduMatrix, 1);
```

This line defines the DebugSwitch name IduMatrix, and sets its default value to 1.

• In lduMatrixTests.C, in the same directory, you can find a member function print(), where all its contents are within an if-statement:

```
if (debug)
{
....
}
```

• Boolean debug corresponds to the lduMatrix DebugSwitch, and it is true if the DebugSwitch is *greater than* 0. The default value, both in the class definition, and in the global controlDict is 1, so the contents of the if-statement will be executed.

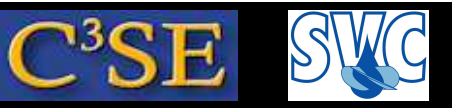

#### Result of DebugSwitch lduMatrix 1; (or 2;)

• We see that the class will print out the member data <code>solverName\_</code>, <code>fieldName\_</code>, <code>initialResidual\_</code>, <code>finalResidual\_</code>, and <code>noIterations\_</code> (unless the solution is singular). In other words, this is most of the information we usually get in the log-file:

```
DILUPBiCG: Solving for Ux, Initial residual = 1, Final residual = 2.96338e-06, No Iterations 8
DILUPBiCG: Solving for Uy, Initial residual = 0, Final residual = 0, No Iterations 0
DICPCG: Solving for p, Initial residual = 1, Final residual = 7.55402e-07, No Iterations 35
```

• In the same file we can see that a lduMatrix DebugSwitch value >=2 will give some extra information (search for debug). In this case (test with icoFoam/cavity):

| Normali    | sation facto | r | = 0.004  |   |             |
|------------|--------------|---|----------|---|-------------|
| DILUPBiCG: | Iteration    | 0 | residual | = | 1           |
| DILUPBiCG: | Iteration    | 1 | residual | = | 0.153298    |
| DILUPBiCG: | Iteration    | 2 | residual | = | 0.0375508   |
| DILUPBiCG: | Iteration    | 3 | residual | = | 0.00820823  |
| DILUPBiCG: | Iteration    | 4 | residual | = | 0.00174405  |
| DILUPBiCG: | Iteration    | 5 | residual | = | 0.000357418 |
| DILUPBiCG: | Iteration    | б | residual | = | 7.4212e-05  |
| DILUPBiCG: | Iteration    | 7 | residual | = | 1.51806e-05 |
| DILUPBiCG: | Iteration    | 8 | residual | = | 2.96338e-06 |

- In summary, the DebugSwithes only control different levels of Info-statements. No recompilation is needed when switching the level, but if new Info-statements are included, re-compilation is needed. You can use this feature in your own development.
- This still offers no control of the running of the code while debugging...

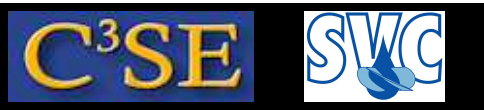

### Debugging OpenFOAM implementations with GDB

- Now it is time for some real debugging with the Gnu debugger (www.gnu.org/software/gdb/)
- GDB can be used for
  - Programs written in C, C++, Ada, Pascal etc
  - Running and stopping at specific positions in the code
  - Examining variables at run-time
  - Changing your program at run-time
- $\bullet$  Bad news: The complete code needs to be re-compiled with a debug flag. This will produce  ${\sim}1Gb$  extra of OpenFOAM binaries.
- More bad news: The code will run much slower in debug mode, in particular when running under GDB. The reason is that nothing can be optimized, and that there is much more information to keep track of.
- Good news: I have compiled it for you here at Chalmers.
- Best news: GDB can help you implement a bug-free code, which can then be run fast in an optimized version (unless the compiler optimization introduces some bug).

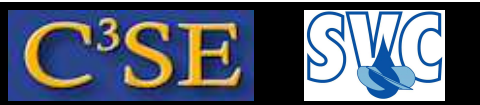

### Compiling OpenFOAM in Debug mode

• In \$WM\_PROJECT\_DIR/etc/bashrc you find an environment variable WM\_COMPILE\_OPTION that can be set to Debug. That is what you need to do if you want to compile using the debug flag, or use the Debug version. Have a look at our OF21xDebug alias, which help us set that environment variable:

alias OF21xDebug=\

- 'export FOAM\_INST\_DIR=/chalmers/sw/unsup64/OpenFOAM;\
- . \$FOAM\_INST\_DIR/OpenFOAM-2.1.x/etc/bashrcHani WM\_COMPILE\_OPTION=Debug'
- In 1.6-ext you instead do export WM\_COMPILE\_OPTION=Debug before sourcing the Open-FOAM bashrc file.
- Make sure that you use the Debug mode by typing: which icoFoam which should point at a path containing linux64GccDPDebug. Now you can compile or run all or parts of OpenFOAM in Debug mode.
- Now it is time to learn the basics of GDB...

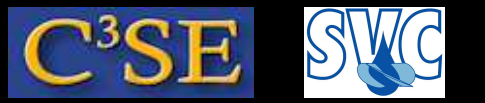

#### Debugging the icoFoam solver

- Let's practice GDB on the icoFoam solver.
- The objective is to find out what a part of the code does.
- In \$FOAM\_SOLVERS/incompressible/icoFoam/icoFoam.C there is a line saying: adjustPhi(phi, U, p); What does this line do?
- Make sure that you have an icoFoam/cavity case, that you have run blockMesh on it, and you are inside that case directory while running GDB.
- Start icoFoam under GDB in the cavity case directory: gdb icoFoam
- Set a break point at the line in icoFoam.C where adjustPhi(phi, U, p); is used: b icoFoam.C:75 (line 76 in 1.6-ext)
- Start the execution by typing: run (this will take some time...)
- The exectution will stop at the breakpoint saying something like: Breakpoint 1, main (argc=1448, argv=0x3d1) at icoFoam.C:75 75 adjustPhi(phi, U, p);

#### Håkan Nilsson, Chalmers / Applied Mechanics / Fluid Dynamics

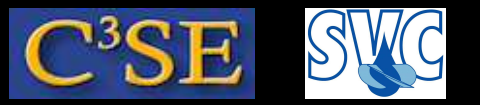

#### Line-by-line checking of adjustPhi

• There are two ways of stepping in the file (**don't do these now!**):

n (next) will step to the next line in the current file, but will **not** go into functions and included files.

s (step) will go to the next line, also in functions and included files.

Both can be followed by a number specifying how many times to repeat the command.

- Step to the next line by typing 's' (allowing GDB to go inside the adjustPhi function). We are now at line 41 in cfdTools/general/adjustPhi/adjustPhi.C
- Type 'where' to see which file you are debugging, and which file called it.
- Type 'list cfdTools/general/adjustPhi/adjustPhi.C:30,50' to see source lines 30-50 of adjustPhi.C. Line 41 is the first line of the adjustPhi function.
- Type 'n 2' to avoid going into the evaluation of the boolean, instead we will see that we are at line 47 in adjustPhi.C, so the if-statement is evaluated.
- Type'p massIn' and then'p fixedMassOut'. Note that line 47 has not yet been evaluated, so fixedMassOut can have any value!!
- Type 'run' to restart the degugging from the beginning if needed. Type 'quit' to quit.
- Stepping and listing the code will show every single step that will be taken. You will understand that adjustPhi ensures global continuity.

#### Håkan Nilsson, Chalmers / Applied Mechanics / Fluid Dynamics

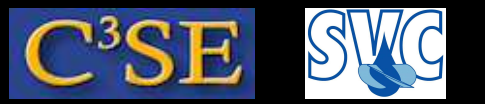

#### Learn more on GDB

- See gdbfoam.pdf, by Dr. Fabian Peng-Kärrholm, on the 2007 course homepage.
- See http://www.gnu.org/software/gdb
- There are some interfaces to GDB:
  - See http://www.gnu.org/software/gdb/links/
  - ddd
  - emacs ... next slide
- Macros for GDB/OpenFOAM: http://openfoamwiki.net/index.php/Contrib\_gdbOF

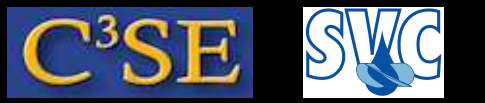

#### GDB in emacs

- In the cavity case, run emacs
- Click Tools/Debugger (GDB)
- Type icoFoam (appears at the bottom of emacs, as part of a GDB command)
- Type b icoFoam.C:75, as before.
- Click on GO

The execution stops at line 75 in icoFoam.C, and emacs shows the output of icoFoam in the upper window, and the surrounding code in the lower window.

- Click Next Line until you are at the line with if (nonOrth == nNonOrthCorr). Type in the upper window:
  - p nonOrth
  - p nNonOrthCorr

They are the same, to the boolean is true, which means that the line inside the if-statement will be executed (check by clicking on Next Line). Let's examine that line closer by clicking Step Line. Emacs will ask if you want to follow a symbolic link - just type yes. We now see that we are in fvMatrix.C.

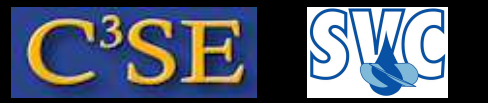

#### GDB in emacs

- Will we enter the if-statement? Type in the upper window: p !psi\_.mesh().fluxRequired(psi\_.name()) which returns false, so we will not enter (check with Next Line)
- Click Next Line until you are at the line with forAll, then click on Step Line and type yes on the question on the symbolic link.
- The size() function returns the size of member data ptrs\_ in the templated PtrList class. Click Step Line and type yes.
- The PtrList seems to be pointing at the List class to evaluate the size() function. Click on Step Line twice and we are back to the PtrList. Click on Step Line again, and we are in a forAll loop in the fvMatrix.C file.
- Let's not dig any further, so click on Finish Function to get back to icoFoam.C, and we can continue the execution on the highest level.
- Exit emacs.

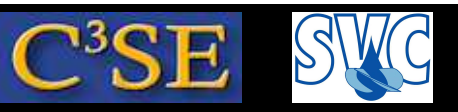

#### Floating point exception (or segmentation fault)

- Getting the error 'Floating point exception' (or 'segmentation fault') is a nightmare, since you get no information what went wrong, or where it happened.
- We will now experience a 'Floating point exception' and use gdb in emacs to find out where it happens.
- Do the following:

```
run
rm -r pitzDaily
cp -r $FOAM_TUTORIALS/incompressible/simpleFoam/pitzDaily .
cd pitzDaily
blockMesh
sed -i s/0.375/0/g 0/k
```

- Run simpleFoam, and get a 'Floating point exception'.
- Run simpleFoam through gdb in emacs and again get the 'Floating point exception'.
- You get something like:

```
Program received signal SIGFPE, Arithmetic exception.
0x00007ffff604a06a in Foam::divide (res=..., f1=..., f2=...) at
fields/Fields/scalarField/scalarField.C:95
```

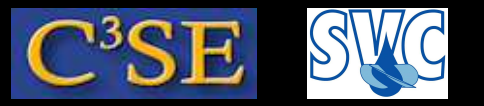

#### Floating point exception (or segmentation fault)

- Type where to get the full list of calls to reach the current position (simpleFoam.C calls kEpsilon.C, calls GeometricScalarField.C, calls GeometricScalarField.C, calls scalarField.C, where the problem occurs at line 96.
- It seems to have something to do with division, but it is still quite difficult to understand why.
- March up and down in the file stack (the list above), by clicking on Up Stack and Down Stack, accepting to follow symbolic links, and realize that there is a division by k\_ in tmp<fvScalarMatrix> epsEqn in file kEpsilon.C
- If you go to the top of the file stack, you see that kEpsilon.C was called using turbulence->correct();, as we already know.
- Now we know that there is a problem with the division by k, and we realize that we initialized k to zero.

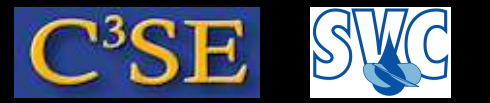

#### Debugging a simple C++ code

```
In nonFailSafeCode.C:
#include <iostream>
using namespace std;
int main()
const int constantInt=5;
int zeroInt;
cout << "Please type the integer number zero!" << endl;
cin >> zeroInt;
cout << "constantInt = " << constantInt << endl;</pre>
cout << "zeroInt = " << zeroInt << endl;</pre>
cout << "constantInt/zeroInt = " << constantInt/zeroInt << endl;</pre>
return(0);
```

Compile and debug with:

```
g++ -g nonFailSafeCode.C -o nonFailSafeCode
```